## 1. Geonorge – massiv nedlastning.

Ved hjelp av søkefeltet velger du hvilke nedlastbare filer du vil abonnere på. Oppgi også hvor filene skal lagres på din lokale disk, og eventuelt påloggingsinfo om tilgangsbegrensede data skal lastes ned. For å forsikre deg om at valgene dine lagres, må du enten lukke programmet eller starte en nedlastning manuelt.

Du kan også starte en manuell nedlastning ved å trykke på nedlastnings-symbolet (Kjører program 2 med valgt konfigurasjon i gjeldende program).

| 6 GEONORGE                                               |                              |            |                     |   | 000     |  |
|----------------------------------------------------------|------------------------------|------------|---------------------|---|---------|--|
| Datasett T :                                             |                              |            | B Filter T int      |   |         |  |
| -                                                        | Ew.                          |            | No.                 |   | Problem |  |
| Administrative wheter fyller GEOJEDN formal              | Activities                   | 1          |                     |   |         |  |
| Administrative existence (place 000), Procyant           | Kenelet.                     |            |                     |   |         |  |
| Administrative activities fighter fields between         | Ketweint                     |            |                     |   |         |  |
| Administrative activities for resource (200,000) for the | Karlowhat                    |            |                     |   |         |  |
| Automatication activates between 004, for mar-           | Kenedal                      |            |                     |   |         |  |
| Administration extrator formation (2010) formation       | Astronet                     |            |                     |   |         |  |
| Abadabar Adalation (Md. Armar                            | Palanthektorater             |            |                     |   |         |  |
| Abrahubur - Astationer 2000 Fernal                       | Parameteritoritori           |            |                     |   |         |  |
| Antackdo, (Kampaganakan Al Annual                        | Karlowike                    |            |                     |   |         |  |
| Antanking Maximum and a CMP formati                      | fameler.                     |            |                     |   |         |  |
| Artantes, Barragonskart, JPDD fermat                     | Asteriat                     |            |                     |   |         |  |
| Antalaka, iliadan manakari PETTA Antala                  | Annotat.                     |            |                     |   |         |  |
| Annalises UML-Invest                                     | Baratak semaket              |            |                     |   |         |  |
| Alle filer volgt for nestlasting                         |                              |            |                     |   |         |  |
| Subject revel                                            | Abov                         | Population | Returned.           | 0 |         |  |
| Plannainer (DM, Formal                                   | UNK, Forman, Landbulahhansin | 0710021830 | 2010/04/08/07/02:28 | • |         |  |
| Anderson (198), Person                                   | EMI, format, Londoshianin    | 8790-2001  | 01100+01100009      | • |         |  |
| Jane of Annahood announcementative CML through           | SML former, 22 Date          | 6710-21618 | 2218-03-10103-05-01 |   |         |  |

## 2. Geonorge nedlaster

Dette programmet foretar selve nedlastningen basert på konfigurasjonen du valgte i program 1 Geonorge – massiv nedlastning. Ved å bruke «<u>scheduled task</u>» kan nedlastningen kjøres på faste tider. Dette gjør at lokalt lagrede filer kan synkroniseres mot lokalt file lager, med oppdateringer fra Geonorge.

C:\Program Files (x86)\Geonorge\Nedlasting\Nedlaster\Geonorge.Nedlaster.exe Creating directory: C:\Users\schhen\Desktop\Flomsoner GML-format Starting download process. 100% (152,69 MB/152,69 MB) Kvikkleire GML-format – GML-format, Landsdekkende Creating directory: C:\Users\schhen\Desktop\Kuikkleire GML-format Updated version of dataset is available. Starting download process. 100% (4,36 MB/4,36 MB) \_\_\_\_\_ Jord- og flomskred aktsomhetsområder GML-format - GML-format, 03 Oslo Creating directory: C:\Users\schhen\Desktop\Jord- og flomskred aktsomhetsområder **GML**-format Updated version of dataset is available. Starting download process. 100% (46,73 KB/46,73 KB) N500 Kartdata GML-format - GML-format, 12 Hordaland Creating directory: C:\Users\schhen\Desktop\N500 Kartdata GML-format Updated version of dataset is available. Starting download process. 100% (7,58 MB/7,58 MB) N500 Kartdata GML-format - GML-format, 10 Vest-Agder

Eventuelle spørsmål / tilbakemeldinger sendes til post@norgedigitalt.no